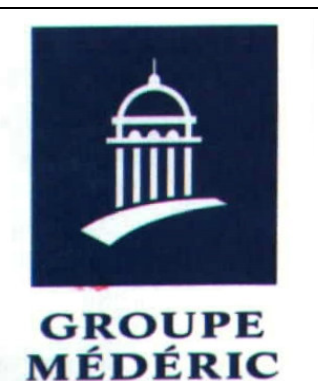

## SECTION INTERNET DU CLUB MEDERIC DE MARSEILLE

# Internet Gazette

29 mai 2006 Numéro 24

#### Sommaire

| Comparatif sur les labos photos |       |      |       |       |       |       |   |
|---------------------------------|-------|------|-------|-------|-------|-------|---|
| sur Inte                        | ernet | •••• | ••••• | ••••• | ••••• | ••••• | 1 |
|                                 |       |      |       |       |       |       | _ |

*Un portail très intéressant pour la recherche sur Internet ......*1

*Les meilleures extensions pour Thunderbird*.....1

## *Comparatif sur les labos photos sur Internet*

Site Kelkoo

## Un portail très intéressant pour la recherche sur Internet

Zefab est un site qui propose sur une même page l'essentiel des outils nécessaires à une recherche d'informations sur le net en français.

La page propose, via une quinzaine de menus déroulants, les principaux moteurs, répertoires et ressources utiles pour mener à bien une recherche. Sont notamment abordés :

- $\rightarrow$  les moteurs,
- → les métamoteurs,
- → les outils "graphiques",

- $\rightarrow$  les moteurs humains,
- → la recherche en langage naturel,
- ➔ les encyclopédies,
- $\rightarrow$  les traducteurs,
- → la recherche sur le web invisble,
- → la recherche mulitmédia...

Le site propose également une <u>méthodologie de recherche</u> ainsi que des <u>astuces</u>. Une bonne initiative...

## *Les meilleures extensions pour Thunderbird*

Après les extensions pour Firefox, voici celles pour Thunderbird.

Leur installation se fait en un clin d'oeil et les bénéfices sont immédiats : amélioration de l'interface, changement d'apparence, ergonomie améliorée...

#### Comment les installer

Le site de la <u>fondation Mozilla</u> recense toutes les extensions pour Thunderbird. Un problème toutefois : leur mode d'emploi est souvent en anglais. Nous vous proposons de télécharger directement sur notre site des extensions en français en cliquant sur les liens proposés ci-dessous. Pour installer une extension, cliquez avec le bouton droit de la souris sur le lien de téléchargement puis sur **Enregistrer la cible du lien sous...** (attention : si vous utilisez Firefox, un clic gauche reviendrait à tenter d'installer l'extension dans le navigateur... ce qui, bien sûr, ne fonctionne pas !). Indiquez où enregistrer le fichier.

*Ouvrez Thunderbird et*, *dans le* menu **Outils**, cliquez, sur *Extensions* . Dans la fenêtre qui s'ouvre, cliquez sur **Installer** puis sélectionnez le fichier téléchargé (si vous avez enregistré l'extension sur le bureau de Windows, vous pouvez aussi faire glisser son icône sur cette fenêtre). Cliquez sur le bouton **Installer maintenant** dès qu'il est accessible. L'extension sera disponible au prochain démarrage de Thunderbird. Pour accéder aux réglages d'une extension (si elle en propose), double-cliquez sur son nom dans la fenêtre Extensions.

Enfin, si une extension ne vous convainc pas, affichez la fenêtre **Extensions,** cliquez sur son nom puis sur le bouton **Désinstaller.** Fermez, puis relancez Thunderbird pour valider la suppression.

#### **Calendar** Extension

Incroyable, que cette extension ne soit pas fournie en standard avec

Thunderbird ! Elle ajoute un calendrier (accessible via un nouveau bouton dans la barre d'outils) dans lequel on indique ses rendez-vous. Simple et efficace. Thunderbird devient alors non plus un concurrent d'Outlook Express mais d'Outlook tout court !

Pour Windows : <u>télécharger</u>

#### Webmail

Utilisateurs de Gmail, Hotmail, Yahoo! Mail ou encore AOL Mail, cette extension est faite pour vous, puisqu'elle vous permet de gérer votre courrier électronique directement dans Thunderbird !

L'installation se déroule en trois temps. D'abord, rendez-vous sur <u>http://webmail.mozdev.org/installa</u> <u>tion.html</u> et installez l'extension elle-même. Ensuite, téléchargez depuis cette même page les paramètres nécessaires au(x) webmail(s) que vous utilisez. Enfin, déclarez un nouveau compte de courrier en cliquant successivement sur Fichier, Nouveau, puis Compte.

Dans l'assistant qui s'affiche, choisissez d'abord **Webmail** comme type de compte. Remplissez ensuite le champ **Nom d'utilisateur** sous la forme **nom@webmail.com** (par exemple, **moi@gmail.com** ou **moi@hotmail.fr**) et indiquez **localhost** pour les serveurs POP et SMTP.

Pour Windows : <u>télécharger</u>

#### mailTagger

Les fanatiques d'Incredi-Mail adorent insérer des émoticônes dans leurs messages. Voilà ce qui s'en rapproche le plus pour Thunderbird. L'extension est livrée avec une collection non négligeable de smileys, et il est même possible d'en ajouter de votre cru.

Pour Windows : <u>télécharger</u>

#### address Context

Vous avez reçu un courriel adressé à plusieurs destinataires et souhaitez mémoriser leurs coordonnées dans votre carnet d'adresses ? Cette extension très pratique permet de le faire d'un clic droit sur le message concerné.

Pour Mac : <u>télécharger</u>

#### MinimizeToTray

Egalement disponible pour le navigateur Firefox, cette extension permet de réduire Thunderbird à l'état de petite icône dans la zone de notification de Windows, près de l'horloge, lorsque vous ne l'utilisez pas. Le logiciel reste ainsi en mémoire et continue de surveiller l'arrivée de nouveaux courriels, et il n'occupe pas de place dans la barre des tâches de Windows. Après avoir installé l'extension, affichez ses options et cochez la case **Toujours réduire vers la zone de notification.** 

<u>Télécharger</u>

#### Enigmail :

Pour les fanatiques de la sécurité, cette extension ajoute le moyen d'encrypter vos courriels via PGP.

Pour Windows : <u>télécharger</u>

Je thème, moi non plus

Envie que Thunderbird ressemble à une application Mac OS X,

retrouve l'air vintage des premiers Windows ou prenne des couleurs acidulées ? Rien de plus simple, il suffit de choisir un nouveau thème parmi la vaste collection disponible à l'adresse <u>https://addons.mozilla.org/thunder</u> <u>bird/themes</u>

L'installation d'un thème est similaire à celle d'une extension : enregistrez sur votre disque dur le fichier. jar proposé, cliquez sur **Outils** puis sur **Thèmes, Installer** et **Utiliser le thème.** Redémarrez Thunderbird et admirez le résultat !